# marantz®

## Model SR9600A (XM Satellite Radio) User Guide

## ENGLISH

Thank you for purchasing a SR9600A XM Satellite Radio.

SR9600A is designed to add XM Satellite Radio functions to SR9600.

This user guide is exclusive for XM Satellite Radio functions.

For instructions other than XM Satellite Radio functions, please refer to the enclosed "Model SR9600 User Guide".

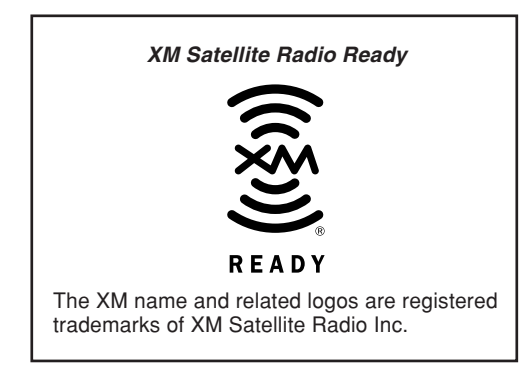

## CONTENTS

| XM RADIO OVERVIEW                          | . 1 |
|--------------------------------------------|-----|
| CONNECTING THE XM CONNECT AND PLAY ANTENNA | . 1 |
| LISTENING TO XM SATELLITE RADIO            | . 3 |
| SEARCH MODE                                | . 4 |
| PRESET MEMORY                              | . 5 |
| TROUBLESHOOTING                            | . 6 |
|                                            |     |

## XM RADIO OVERVIEW

SR9600 is the XM Ready® receiver. You can receive XM Satellite Radio® by connecting to the XM Connect-and-Play<sup>™</sup> (sold separately) and subscribing the XM service.

#### Introducing XM Satellite Radio

There's a world of audio listening pleasure beyond AM and FM. XM Satellite Radio. Select from over 150 channels of music, news, sports, comedy, talk, and entertainment. Coast-to-coast coverage. Digital quality sound. With all music channels 100% commercial free.

Questions?: Visit <u>www.xmradio.com</u>.

#### How to Subscribe

Listeners can subscribe by visiting XM on the Web at www.xmradio.com or by calling XM's Listener Care at (800) 967-2346. Customers should have their Radio ID and credit card ready. The Radio ID can be found by selecting channel 0 on the radio.

(See the "CHECKING THE XM SIGNAL STRENGTH AND RADIO ID")

#### A Warning Against Reverse Engineering

It is prohibited to copy, decompile, disassemble, reverse engineer, or manipulate any technology incorporated in receivers compatible with the XM Satellite Radio system.

Furthermore, the AMBE® voice compression software included in this product is protected by intellectual property rights including patent rights, copyrights, and trade secrets of Digital Voice Systems, Inc. The user of this or any other software contained in an XM Radio is explicitly prohibited from attempting to copy, decompile, reverse engineer, or disassemble the object code, or in any other way convert the object code into human-readable form. The software is licensed solely for use within this product.

Hardware and required basic monthly subscription sold separately. Premium Channel available at additional monthly cost. Installation costs and other fees and taxes, including a one-time activation fee may apply. Subscription fee is consumer only.

All fees and programming subject to change. Subscriptions subject to Customer Agreement available at xmradio.com.

Only available in the 48 contiguous United States. ©2005 XM Satellite Radio Inc. All rights reserved. All other trademarks are the property of their respective owners.

## CONNECTING THE XM CONNECT-AND-PLAY ANTENNA

- Plug the XM Connect-and-Play antenna into XM terminal on the rear panel.
- Position the XM Connect-and-Play antenna near a south-facing window to receive the best signal. When making connections, also refer to the operating instructions of the XM Connect-and-Play antenna.

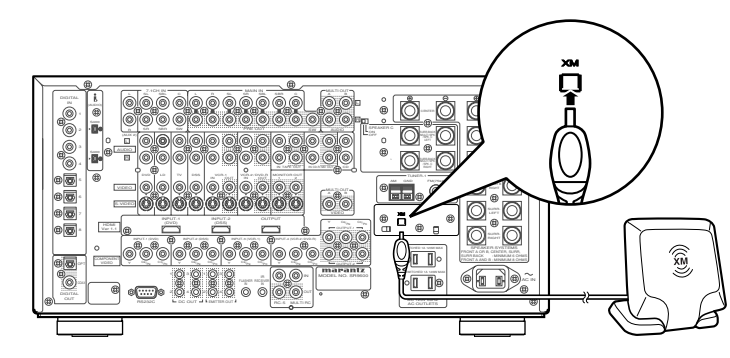

Note

• Keep the power supply cord unplugged until the XM Connect-and-Play antenna connection have been completed.

SR9600A is designed to add XM Satellite Radio functions to SR9600. There are different terms from the enclosed "Model SR9600 User Guide". For "Model SR9600 User Guide", Please replace the terms as listed in the table below.

| SR9600  | SR9600A |
|---------|---------|
| TUNER1  | TUNER   |
| TUNER2  | XM      |
| RC3200B | RC3200C |

The table below shows the differences of displays on the remote control units between RC3200B(SR9600) and RC3200C(SR9600A).

| SR9600<br>User Guide Page         | RC3200B (SR9600)                                                                                                    | RC3200C (SR9600A)                                                                                                    |  |  |  |  |  |  |
|-----------------------------------|----------------------------------------------------------------------------------------------------|----------------------------------------------------------------------------------------------------|--|--|--|--|--|--|
| 11<br>Home<br>(PAGE 1/4)          | Wed Jun 01 4:40pm<br>1/4 Home (IIII)<br>MACRO<br>A/V Amp<br>Multi room A<br>Multi room B<br>Tuner 1                                                            | wed Jun 01 4:40pm<br>1/4 Home mm<br>MACRO<br>A/V Amp<br>Multi room A<br>Multi room B<br>Tuner                                                                            |  |  |  |  |  |  |
| 11<br>Home<br>(PAGE 2/4)          | wed Jun 01 4:40pm<br>2/4 Home (MBF)<br>Tuner 2<br>DVD VCR<br>SACD/CD<br>TV(US)<br>TV(EU)                                                                       | wed Jun 01 4:40pm<br>2/4 Home (mil)<br>XM<br>DVD VCR<br>SACD/CD<br>TV(US)<br>TV(EU)                                                                                      |  |  |  |  |  |  |
| 12<br>Source Select<br>(PAGE 1/8) | wed Jun 01 4:40pm<br>1/8 A/V Amp fm<br>Source Select<br>Off 7.1 input 01<br>DVD TV CD<br>VCR1 DSS CD-R<br>VCR2 LD Tape<br>AUX1 [Input]<br>AUX2<br>Off Power 01 | wed Jun 01 4:40pm<br>1/8 A/V Amp<br>Source select<br>Off 7.1 input on<br>VVD TV CO<br>VCR1 DSS CD-R<br>VCR2 LD Tape<br>AUX2 Input Tuner<br>AUX2 Input XM<br>Off Power on |  |  |  |  |  |  |

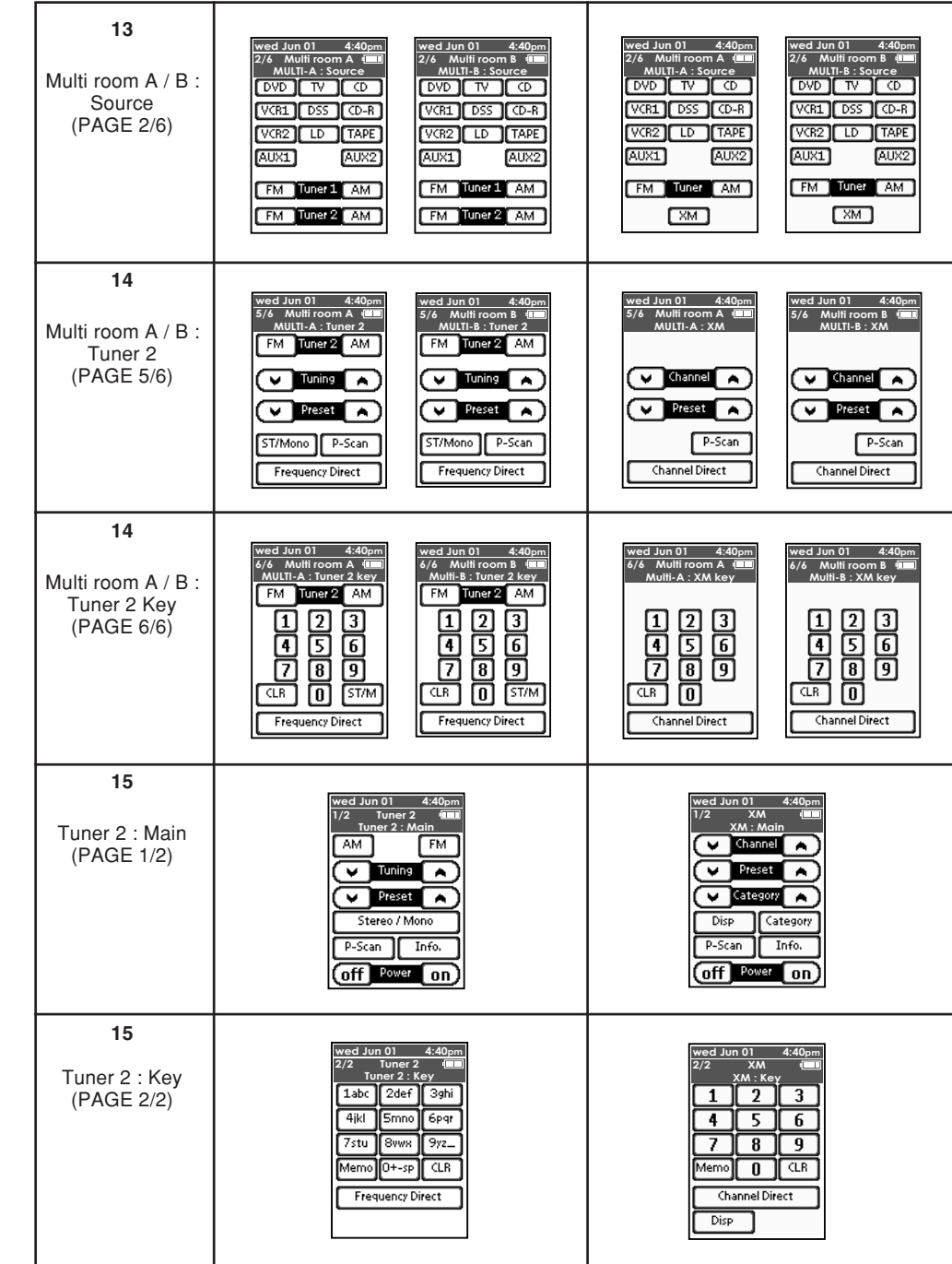

#### LISTENING TO XM SATELLITE RADIO

#### SELECTING AN INPUT SOURCE

Before you can listen to XM Satellite Radio, you must first select the input source on the SR9600.

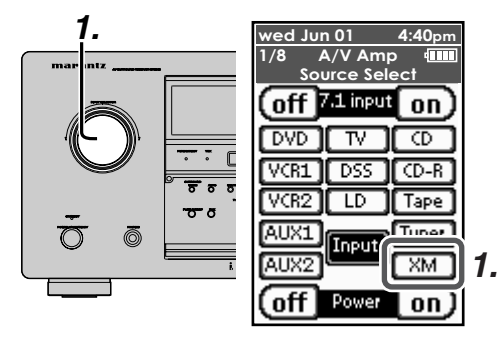

 Select "XM" by turning the INPUT SELECTOR knob on the front panel. Or. tap the "XM" on the remote control unit.

#### CHECKING THE XM SIGNAL STRENGTH AND RADIO ID

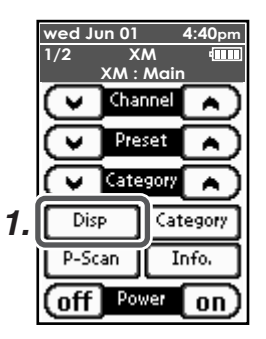

**1.** Tap the **Disp.** twice on the remote control unit. Signal status is displayed.

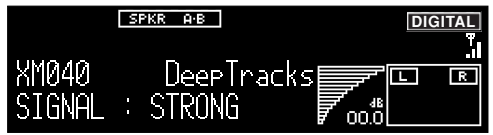

• The display changes as shown below according to the receiving condition.

SIGNAL : STRONG Signal strength is good Signal strength is marginal

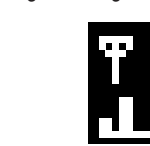

SIGNAL : WEAK SIGNAL : NON Loss of the signal

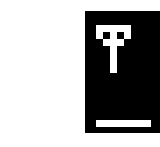

- **2.** Adjust the antenna location until Signal strength is good.
- 3. Turn the GYRO TUNING dial or tap the channel
  ∧ or ∨ button on the remote control unit to select channel 0 (XM000).
  - The Radio ID is displayed.

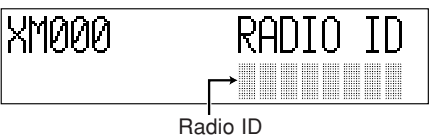

#### Note:

 If "CHECK ANTENNA" appears in the front panel display, the XM Connect-and-Play antenna may not be connected to the XM terminal on the rear panel of this unit properly. SWITCHING XM INFORMATION IN THE FRONT PANEL DISPLAY

You can display XM information (such as artist name, song title, category or signal status) for the channel currently selected in the front panel display.

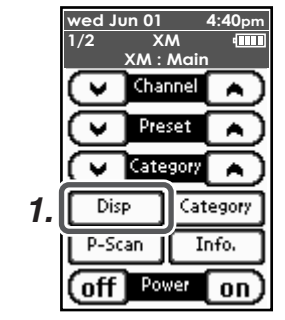

**1.** Tap the **Disp.** button on the remote control unit repeatedly to toggle between the following channel information display modes.

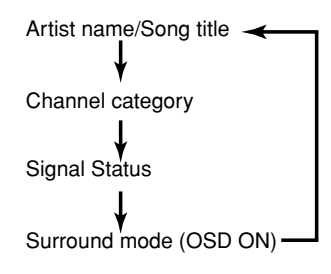

When the channel Artist name/Song title is displayed:

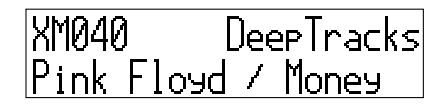

When the channel category is displayed:

| XM040 | DeepTracks |
|-------|------------|
| CAT : | Rook       |

When the signal status is displayed:

| XM040  | DeepTracks |
|--------|------------|
| SIGNAL | STRONG     |

When the Surround mode is displayed:

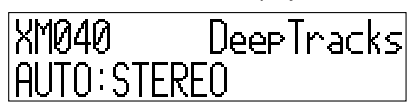

The video monitor output will show OSD information.

|       | XM INFORMATION |
|-------|----------------|
| хм    | : 0 4 0        |
| CHAN  | : DeepTracks   |
| NAME  | :Pink Floid    |
| TITLE | :Money         |
| CAT   | : Rock         |
| SIGNA | L : STRONG     |

#### Note:

- The front panel display can indicate up to 20 alphanumeric characters at once. If the information contains more than 20 characters, the information scrolls from right to left.
- If the information contains a character that cannot be recognized by that unit, the character will be displayed with "" (space).

## SEARCH MODE

ENGLISH You can search for the channel you want to listen to using one of three search modes. You can also enter the number directly to select the desired channel.

### ALL CHANNEL SEARCH MODE

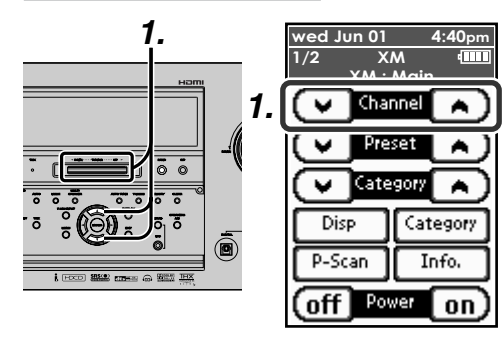

#### (Using the SR9600)

**1.** Press the **GYRO TUNING** dial or press ▲ or ▼ cursor button on the front panel to select the desired station.

#### (Using the remote control unit)

**1.** Tap the channel  $\wedge$  or  $\checkmark$ .

#### PRESET SEARCH MODE

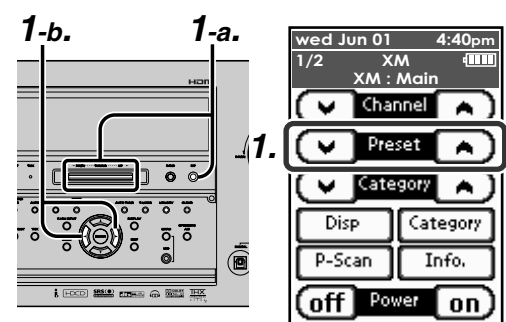

#### (Using the SR9600 GYRO TUNING DIAL)

**1-a.** Press the **F/P** button to show the preset station on the display. Select the desired preset station by rotating the GYRO TUNING dial on the front panel.

#### (Using the SR9600 ◀ . ► cursor button)

**1-b.** Press the *◄* or *▶* cursor button on the front panel to select the desired preset station.

#### (Using the remote control unit)

**1.** Tap the **Preset**  $\wedge$  or  $\vee$  to select the desired preset station, or input the desired preset channel with the numeric keypad on the remote control unit.

#### **CATEGORY SEARCH MODE**

You can select the desired channel from the category allocated to each channel. Category being aired can be only selected.

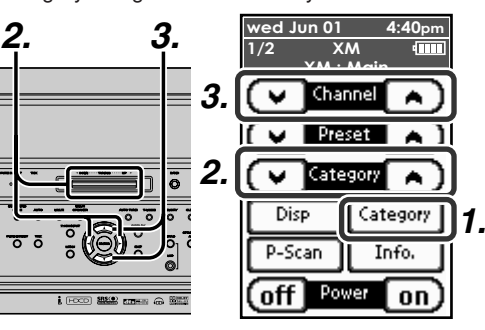

1. Tap the Category on the remote control unit.

#### (Using the SR9600)

- **2.** Turn the **GYRO TUNING** dial or press the **4** or ▶ button on the front panel to select the desired Category.
- 3. After selecting the category, press the  $\blacktriangle$  or  $\blacktriangledown$ cursor button to select the desired station of the category.

#### (Using the remote control unit)

- **2.** Tap the Category  $\wedge$  or  $\checkmark$ .
- **3.** After selecting the category, tap the **Channel**  $\wedge$  or  $\vee$  to select the desired station of the category.
- **4.** You can return to the normal mode by tapping the Category during Category Search Mode.

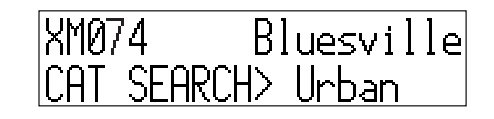

#### CHANNEL DIRECT CALL

You can select the desired channel by directly tapping the numeric keypads on the remote control unit.

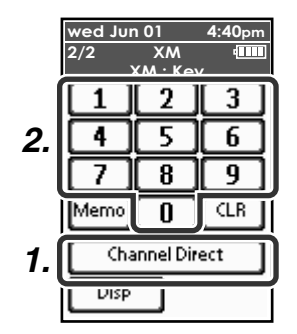

- **1.** Tap the Channel Direct. "CH NUMBER - - -" will appear on the display.
- 2. Input the three digit number for your desired Channel with the numeric keypad on the remote control unit.
- 3. The desired channel will automatically be tuned.

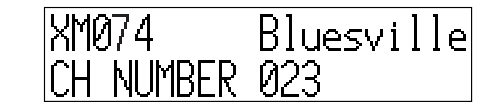

#### Note:

• If there is no input on the keypad for 5 sec., the input is cancelled to return to the original display.

#### Note:

- "LOADING" is displayed while receiving the channel or information.
- "UPDATING" is displayed while updating encryption code.
- · When the selected channel is not available, "XM-- - " is displayed.
- "OFF AIR" is displayed while air is suspended (e.g. midnight).

## PRESET MEMORY

You can store the desired channel in the Preset Memory.

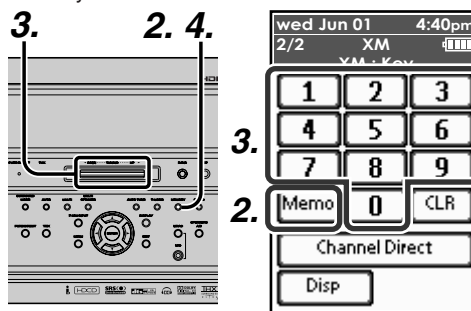

#### (Using the SR9600)

- **1.** Tune into the desired channel.
- Press the MEMORY button on the front panel. "PRESET – –" (preset number) starts blinking on the display.
- **3.** Select the preset number by rotating the **GYRO TUNING** dial, while it is still blinking (approx. 5 second)
- **4.** Press the **MEMORY** button again to enter. The display stops blinking. The Channel is now stored in the specified preset memory location.

#### (Using the remote control unit)

- **1.** Tune into the desired channel.
- Tap the Memo on the remote control unit. "PRESET – –" (preset number) starts blinking on the display.
- **3.** Enter the desired preset number by tapping the numeric keypads.

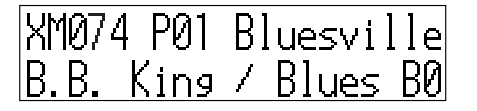

#### Note

• When entering a single digit number (2 for example), either input "02" or just input "2" and wait for a few seconds.

### CHECKING THE PRESET CHANNEL

The preset channel can be checked on the on screen display.

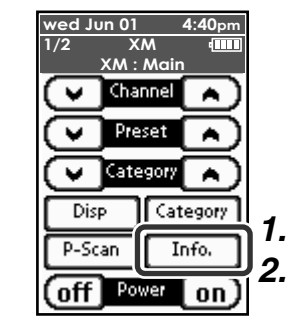

#### (Using the remote control unit)

- **1.** Tap the **Info**. to view a list of tuner preset channel on the on screen display.
- **2.** If there are 10 or more preset channel, tap the **Info**. again.

|    | Т | UN | E | R |   | Ρ | R | E | s | E | т |   | L | I | s | т |  |
|----|---|----|---|---|---|---|---|---|---|---|---|---|---|---|---|---|--|
| NO |   | 1  |   | х | М | 0 | 0 | 1 |   | Р | r | е | v | i | е | w |  |
| NO |   | 2  |   | Х | М | 0 | 0 | 1 |   | Ρ | r | е | v | i | е | w |  |
| NO |   | 3  |   | Х | М | 0 | 0 | 1 |   | Ρ | r | е | v | i | е | w |  |
| NO |   | 4  |   | Х | М | 0 | 0 | 1 |   | Ρ | r | е | v | i | е | w |  |
| NO |   | 5  |   | Х | М | 0 | 0 | 1 |   | Ρ | r | е | v | i | е | w |  |
| NO |   | 6  |   | Х | М | 0 | 0 | 1 |   | Ρ | r | е | v | i | е | w |  |
| NO |   | 7  |   | Х | М | 0 | 0 | 1 |   | Ρ | r | е | v | i | е | w |  |
| NO |   | 8  |   | Х | М | 0 | 0 | 1 |   | Ρ | r | е | v | i | е | w |  |
| NO |   | 9  |   | Х | Μ | 0 | 0 | 1 |   | Ρ | r | е | ۷ | i | е | w |  |
|    |   |    |   |   |   |   |   |   |   |   |   |   |   |   |   |   |  |

#### Note

• The preset channel indication disappears in about 5 sec.

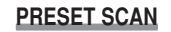

#### 4:40pm wed Jun 01 XM (IIII) 12 XM : Mair Channel v . 3. ¥ Preset Α. v. Category Α. Disp Category 1 P-Scan Info. 3 off Power on

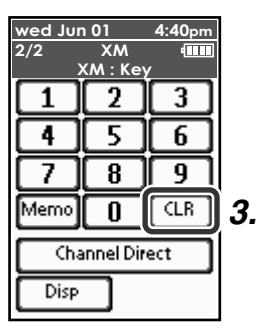

#### (Using the remote control unit)

- Tap the P-Scan on the remote control unit. "PRESET SCAN" appears on the display and then the preset station with the lowest preset number is recalled first.
- Preset stations are recalled in sequence (No. 1→ No. 2→ etc.) for about 5-10 seconds each. The time changes by the received condition. No stored preset number will be skipped.
- 3. You can fast forward through the Preset ∧ stations by tapping the Preset continuously. When the desired preset station is received, cancel the preset scan operation by tapping the CLR or P-Scan.

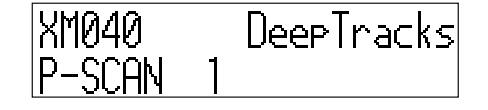

#### **CLEARING STORED PRESET STATIONS**

You can remove preset stations from the memory using the following procedure.

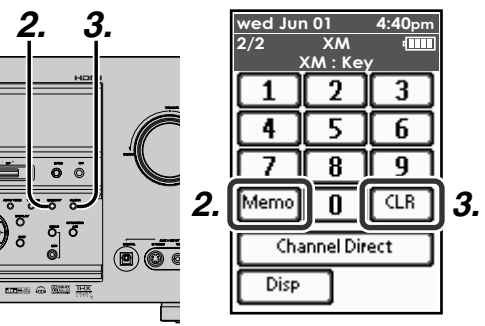

- 1. Recall the preset number to be cleared with the method described in "RECALLING A PRESET CHANNEL".
- 2. Press the **MEMORY** button on the front panel or tap the **Memo** on the remote control unit.
- **3.** The stored preset number blinks in the display for 5 seconds. While blinking, press the **CLEAR** button on the front panel or tap the **CLR** on the remote control unit.
- **4.** "**xx CLEAR**" appears on the display to indicate that the specified preset number has been cleared.

#### Note

- To clear all stored preset channels, press and hold the **CLEAR** and the **F/P** buttons for two seconds.
- There are 50 preset channels prepared at the factory default. The 50 channels are all set to "CHANNEL 001". Each channel can be stored in the preset memory. You can search for only the preset channels.

## TROUBLESHOOTING

ENGLISH

If a problem should arise, first check the following.

- Are the connections correct?
  Have you operated the receiver according to the operating instructions?
  Are the speakers and other components operating properly?

If this unit is not operating properly, check the items listed in the table below. Should the problem persist, there may be a malfunction. Disconnect the power immediately and contact your store of purchase.

| SYMPTOM                             | CAUSE                                                                          | REMEDY                                       |  |  |  |  |  |  |
|-------------------------------------|--------------------------------------------------------------------------------|----------------------------------------------|--|--|--|--|--|--|
| "CHECK ANTENNA" is displayed.       | XM terminal and the XM Connect-and-<br>Play antenna is not properly connected. | Check that the connection are correct.       |  |  |  |  |  |  |
| "NO SIGNAL" is displayed.           | The signal cannot be received.                                                 | Reposition your XM Connect-and-Play antenna. |  |  |  |  |  |  |
| Receiving only XM channels 0 and 1. | The XM Tuner is not activated.                                                 | Contact XM Radio.                            |  |  |  |  |  |  |